## KIMERA – INSTANCE CONTROL PANEL

## QUICK START GUIDE:

Login to your instance → HTTPS://<INSTANCE\_URL>:7777
replace <INSTANCE\_URL> with the instance name provided in the welcome email

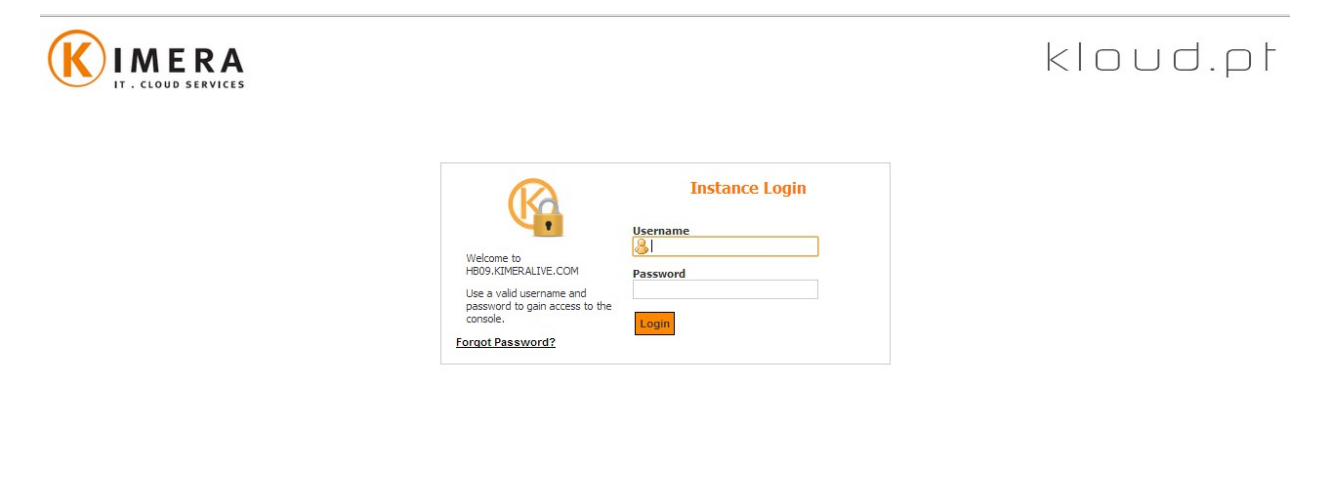

2. From the control panel, click on the information icon under the administration section

| 🔶 🐨 😫 😰 🤉 🐨 -                                                                | 2 2 2 V                                                                                                    |             |       |
|------------------------------------------------------------------------------|----------------------------------------------------------------------------------------------------|-------------|-------|
| Vista Style Tree View<br>regina<br>Administration<br>Resources<br>Domain Adm | Home Domains Mail Accounts Appearance                                                                                  | Add to Fave | orite |
| Web : apache                                                                 | Find Administration 🔅                                                                                                  |             |       |
| Script     Mail : qmail     Extra     Advanced                               | Information . Action Bet Nessages Password Information Cron Reverse                                                    |             |       |
| Auvanceu                                                                     | Resource Plan CORE                                                                                                    |             |       |
| 🗄 📩 Mail Accounts                                                            | Home /home/regina/                                                                                                    |             |       |
|                                                                              | FTP User regina Resources 🏦                                                                                            |             |       |
|                                                                              | Default Domain regina.kimeralive.com                                                                                   |             |       |
|                                                                              | Last Login 112.209.104.86 Domain Auxiliary Login Backup IP Fip Users Fip                                               |             |       |
|                                                                              | Last Login Time 08.17.13-Nov-2013 Defaults Logins History Home Addresses Sessions                                      |             |       |
|                                                                              | skin Feather 🖳 🤹 🌠 🍚 🙀                                                                                                 |             |       |
|                                                                              | S Resource Used Max Graph File Default Ssh Traceroute Mysql Phpmyadmin Add<br>Manager Domain Terminal Databases Domain |             |       |
|                                                                              | () Domains 1 1 📰                                                                                                    |             |       |
|                                                                              | Subdomains 0 10                                                                                                    |             |       |
|                                                                              | Traffic - Unlimited                                                                                                    |             |       |
|                                                                              | 🕥 TotDisk - 4 GB 🦲 🧕                                                                                                   |             |       |
|                                                                              | Rubyfcgi 0 Unlimited Domain Parked / Manage                                                                            |             |       |
|                                                                              | Figures 1 10 Features Peatures Dows Division Dows Dows Dows Dows Dows Dows Dows Dows                                   |             |       |
|                                                                              | Rails 0 10                                                                                                    |             |       |
|                                                                              | MalDisk - Unlimited Traffic - Logs                                                                                     |             |       |

3. Confirm your email address and then click the Update button, use Home to return

| Image: Style     R     Image: Style       Wista Style     Tree View       Image: Style     Tree View       Image: Style     Tree View       Image: Style     Tree View       Image: Style     Tree View       Image: Style     Tree View       Image: Style     Tree View       Image: Style     Tree View       Image: Style     Tree View       Image: Style     Tree View       Image: Style     Tree View       Image: Style     Tree View       Image: Style     Tree View | Home (regina)       regina (Information)      Home Domains Subdomains Mail Accounts Appearance                              | Add to Favorites |
|----------------------------------------------------------------------------------------------------|----------------------------------------------------------------------------------------------------|------------------|
| Torffe-Logs     Web:apache     Sorpt     Mal:cmal     Domains     Mal Accounts                                                                                                    | Lifern Name: regina<br>Clent Type: customer<br>Date Of Registration: 13-11-2013<br>Parent: admin<br>Email Address<br>Update |                  |

4. Click on the Add Domain icon under the Resources section

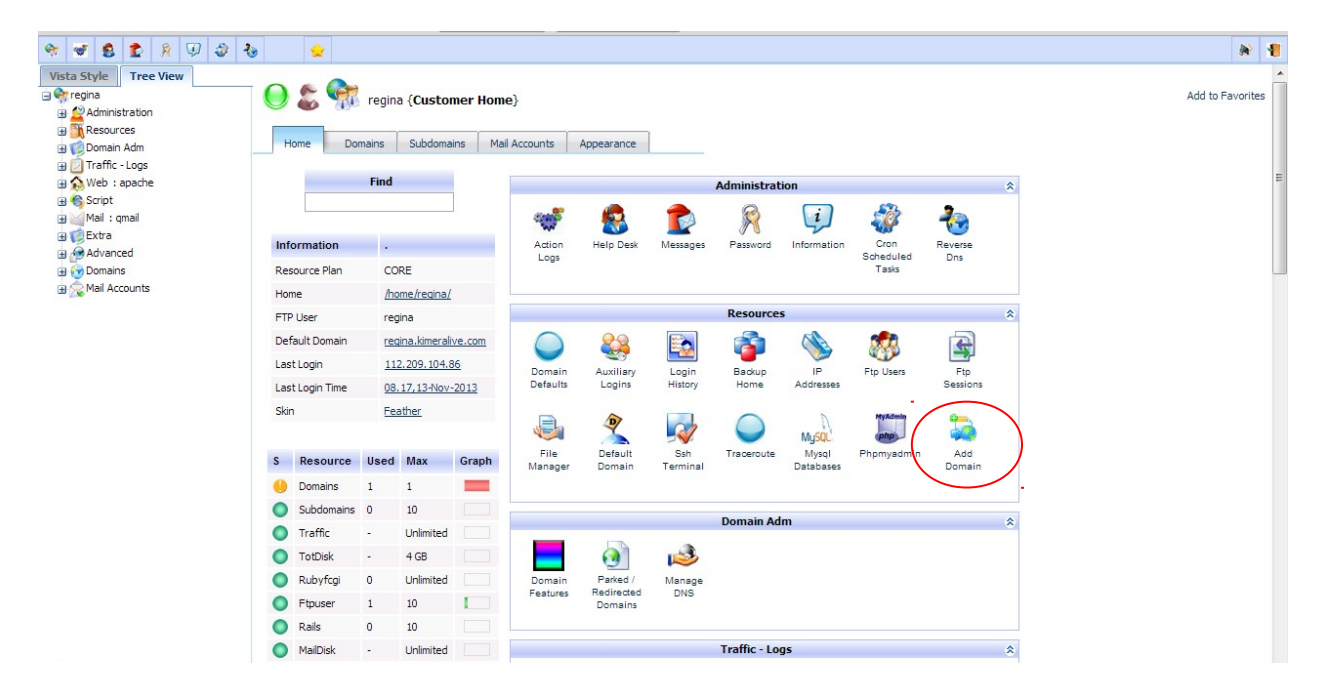

5. Add your domain name, then click the Add button, use Home to return

| 😟                                                                                                    | <b>*</b>         |
|----------------------------------------------------------------------------------------------------|------------------|
| Home (regina)  <br>regina (Add Domain)<br>ne Domains Subdomains Mail Accounts Appearance<br>Add Domain for regina | Add to Favorites |
| Document Root<br>//home/regina/<br>Enable Ssl   Enable Statistics  Enable Cgi                                     |                  |
| C Enable Php                                                                                                    |                  |
|                                                                                                    |                  |

6. If this is the first domain, click on Default Domain under the Resources section

| 😻 😫 😰 🧍 💷 🥔                                        | 8                                                                                  |          |
|----------------------------------------------------|------------------------------------------------------------------------------------|----------|
| egina<br>Administration<br>Resources<br>Domain Adm | Customer Home     Forme     Domains     Subdomains     Mal Accounts     Appearance | Add to F |
| Traffic - Logs<br>Web : apache                     | Find Administration                                                                |          |
| Script<br>Mail : gmail                             |                                                                                    |          |
| Extra<br>Advanced                                  | Information . Action Help Desk Messages Password Information Cron Reverse          |          |
| Domains                                            | Resource Plan CORE Tasks                                                           |          |
| fail Accounts                                      | Home /home/regina/                                                                 |          |
|                                                    | FTP User regina Kesources X                                                        |          |
|                                                    | Default Domain regina.kimeralive.com                                               |          |
|                                                    | Last Login <u>112.209.104.86</u><br>Domain Auxiliary Login Backup IP Ftp Users Ftp |          |
|                                                    | Last Login Time 08.17.13-Nov-2013 Defaults Logins History Home Addresses Sessions  |          |
|                                                    | Skin Feather                                                                       |          |
|                                                    | S Resource Used Max Graph Manager Default Sinh Traceroute Mysql Phomyadmin Add     |          |
|                                                    | Domains 1 1                                                                        |          |
|                                                    | Subdomains 0 10                                                                    |          |
|                                                    | Traffic - Unlimited Domain Adm                                                     |          |
|                                                    | TotDisk - 4 GB                                                                     |          |
|                                                    | Rubyfcal 0 Unlimited Domain Parked / Manage                                        |          |
|                                                    | Features Redirected DNS                                                            |          |
|                                                    | Rais 0 10                                                                          |          |
|                                                    | Individe      Individe     Traffic - Loss                                          |          |

7. Choose the domain you've just added and then click the Update button use Home to return

| Image: State State Sta | 👻 🐨 😫 😰 🤉 👽 🥸                                                     | <b>₹</b> ⊌ 🙀                                                                                                    | <b>*</b>         |
|----------------------------------------------------------------------------------------------------|-------------------------------------------------------------------|----------------------------------------------------------------------------------------------------|------------------|
| B Advanced                                                                                                    | Vista Style Tree View                                             | Home (regins)           regins (Default Domain)         Home Domains Subdomains Mail Accounts Appearance         This will set the domain that's considered as the primary domain for this particular account. You can access this domain's document root by going to http://IP/~clienthame. To map an paddress to a domair, you have to dickinerge, go inside an ipaddress and clic on 'configure domain' tab there. If you want to view a domain before the drs is setup, the best way is to create an entry for the domain nyour local etchosts file. The path for the file on windows is cr/windows/system32/drivers/etc/hosts . Just add an entry like this:         192.168.1.32 domain.com on a separete line, and then you will be able to access the domain by typing it in your browser's url box. | Add to Favorites |
| Information: information successfully updated for regna                                                                                                    | a ∲ Mavanced<br>⊕ ∑omains<br>a ∑ Mai Accounts<br>a ∑ Mai Accounts | Default Domain for regina                                                                                                    |                  |

## UPLOAD FILES TO YOUR SITE

8. From the control panel, click the file manager under the Resources section

| • 🐨 😫 🏚 🦗 🥥                                                      | 20                                                                                                    |          |
|------------------------------------------------------------------|----------------------------------------------------------------------------------------------------|----------|
| Vista Style Tree View regina Administration Resources Domain Adm | Image: Subdomains     Mail Accounts     Appearance                                                                     | Add to F |
| Web : apache                                                     | Find Administration 🔅                                                                                                  |          |
| Script<br>Mail : qmail<br>Extra<br>Advanced                      | Information - Action Help Desk Messages Password Information Cron Reverse<br>Schedulard Des                            |          |
| Domains<br>Mail Accounts                                         | Resource Plan CORE Tasks                                                                                               |          |
|                                                                  | FTP User regina Resources *                                                                                            |          |
|                                                                  | Default Domain regina.kimeralive.com                                                                                   |          |
|                                                                  | Last Login <u>112.209.104.86</u> Domain Auxiliary Login Backup IP Ftp Users Ftp                                        |          |
|                                                                  | Last Login Time 05.17,13-Nov-2013 Defaults Logins History Home Addresses Sessions                                      |          |
|                                                                  | Skin Feather                                                                                                    |          |
|                                                                  | S Resource Used Max Graph File Default Ssh Traceroute Mysql Phpmyadmin Add<br>Manager Comain Terminal Databases Domain |          |
|                                                                  | 🕘 Domains 1 1 💻                                                                                                    |          |
|                                                                  | Subdomains 0 10                                                                                                    |          |
|                                                                  | Traffic - Unlimited                                                                                                    |          |
|                                                                  | 💿 TotDisk - 4 GB 🗾 🧿 🔊                                                                                                 |          |
|                                                                  | Rubyfcgi 0 Unlimited Domain Parked / Manage                                                                            |          |
|                                                                  | Features Hedirected DNS Domains                                                                                        |          |
|                                                                  | Rais 0 10                                                                                                    |          |
|                                                                  | MaiDisk - Unlimited Traffic - Logs                                                                                     |          |

KIMERA – INSTANCE CONTROL PANEL

9. You can add directories, create files, copy, cut, paste, trash, remove, zip, and refresh Use the Upload Tab to upload new files from your computer

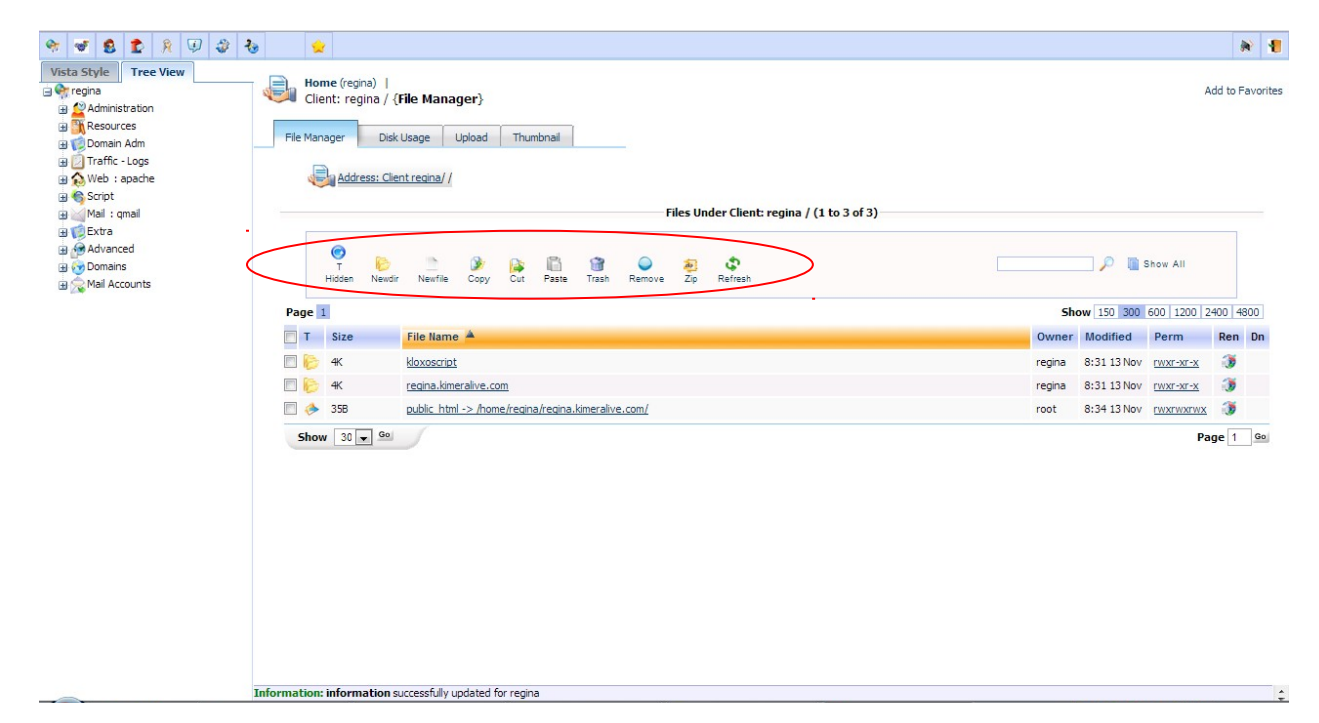

Email Setup Guide

Questions? → <u>http://srs.kimeralive.com</u>